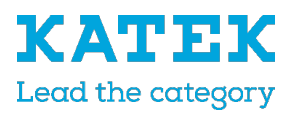

## Wechselrichter Software aktualisieren für AutoUpdate

Aktualisierung auf Version: MC 1.46 / IOC 1.45 / UI 01.18

Der Wechselrichter kann ganz einfach über den Webserver des Wechselrichters aktualisiert werden. Dazu wird lediglich über den Webserver die Aktualisierungsdatei (\*.swu) auf dem Computer ausgewählt und die Installation gestartet.

1. Die IP-Adresse des Wechselrichters vom Display ablesen (z.B. 192.168.172.20). Einen Browser auf Ihrem Gerät öffnen (z.B. PC, Smartphone oder Tablet) und in der Adresszeile die IP-Adresse des Wechselrichters eingeben.

| xxxxxxx                 | <u>D</u> atei             | <u>B</u> earbeiten | <u>A</u> nsicht | <u>C</u> hronik | <u>L</u> esezeichen | E <u>x</u> tras | <u>H</u> ilfe |
|-------------------------|---------------------------|--------------------|-----------------|-----------------|---------------------|-----------------|---------------|
| XX                      | 📦 Neuer Tab               |                    |                 | × +             |                     |                 |               |
| 3800 W                  | $\left(\leftarrow\right)$ | → C'               | ŵ               | ٩ ا             | 2.168.178.20        | b               |               |
| 192.168.178.20 <u>A</u> | $\sim$                    |                    |                 |                 |                     |                 |               |

 Am Webserver als Anlagenbetreiber mit Ihrem Passwort anmelden. Anschließend den Punkt Update auswählen und das aktuelle Update über den Punkt "hier" herunterladen. Sollte dieses nicht möglich sein, kann das Update über folgenden Link <u>https://www.steca.com/index.php?coolcept-fleX-</u>XL#productproperty heruntergeladen werden

| Login              |          |   |                                                                                                 |  |  |  |  |  |
|--------------------|----------|---|-------------------------------------------------------------------------------------------------|--|--|--|--|--|
| Anlagenbetreiber   | ◀ .      | ~ | 🏘 Home 🚳 Momentanwerte 📠 Statistik 🖹 Logdaten 🎄 Einstellungen - 🦸 Servicemenü - 🗳 Update 🖓 Info |  |  |  |  |  |
| •••••              | <b>A</b> |   |                                                                                                 |  |  |  |  |  |
| Passwort vergessen |          |   | Update                                                                                          |  |  |  |  |  |
| Login              |          |   | Die jeweils aktuellste Version kan hier heruntergeladen werden.                                 |  |  |  |  |  |

3. Auf Ihrem Gerät die Aktualisierungsdatei (\*.swu) auswählen und anschließend die Schaltfläche Ausführen betätigen.

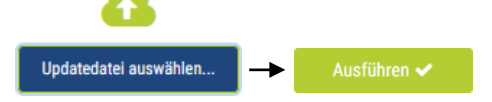

#

- 4. Das Update wird auf den Wechselrichter installiert. Anschließend wird der Wechselrichter neu gestartet oder muss bei Aufforderung neu gestartet werden. Nach dem Neustart des Wechselrichters, welches ca. 10 Minuten dauern kann, melden Sie sich bitte wieder am Webserver an.
- 5. Richten Sie nun die Systemaktualisierung in Ihrem Wechselrichter über den geänderten Menüpunkt Update ein. Hier stehen Ihnen nun unter dem Menüpunkt Systemaktualisierung 3 Updatevarianten zur Verfügung. Wir empfehlen Ihnen Automatische Updates auszuwählen. Bestätigen Sie Ihre Auswahl über die Schaltfläche Speichern.

| Home | Momentanwerte | all Statistik | Logdaten | 🔅 Einstellungen 👻 | 🕈 Servicemenü 👻 | ← Update | ♀ Info |             |
|------|---------------|---------------|----------|-------------------|-----------------|----------|--------|-------------|
|      |               |               | Upo      | late              |                 |          |        |             |
|      |               |               | ~        |                   |                 |          |        |             |
|      | Systemaktu    | alisierungen  |          | Automatische I    | Jpdates 🗸       | -        |        | Speichern 🖺 |